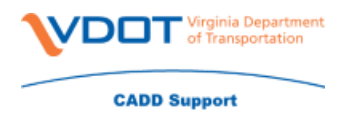

In order to download multiple files from the ProjectWise Web Server you <u>must</u> utilize Internet Explorer (IE). It uses Active X – Chrome and Firefox do not have this functionality. There are times when you may not be able to download multiple files even in IE.

There are three settings that have to be in place in order for ProjectWise to function properly.

- 1. Security settings
  - a. In Internet Explorer click on the gear in the upper right hand corner (Tools). You can also hold down your ALT key + X to bring the menu up.

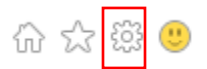

- b. Scroll down to Internet Options
- c. Click on the Security tab
- d. Select the Trusted sites zone
- e. Click the Sites button

| Internet Options ? X                                                                                                    |  |  |  |  |  |  |
|----------------------------------------------------------------------------------------------------|--|--|--|--|--|--|
| General Security Privacy Content Connections Programs Advanced                                                                                            |  |  |  |  |  |  |
| Select a zone to view or change security settings.                                                                                                    |  |  |  |  |  |  |
| 🧕 🔹 🗸 🚫                                                                                                    |  |  |  |  |  |  |
| Internet Local intranet Trusted sites Restricted sites                                                                                                    |  |  |  |  |  |  |
| Trusted sites Sites   This zone contains websites that you trust not to damage your computer or your files. Sites   You have websites in this zone. Sites |  |  |  |  |  |  |
| Security level for this zone                                                                                                    |  |  |  |  |  |  |
| Allowed levels for this zone: All                                                                                                    |  |  |  |  |  |  |
| Medium Prompts before downloading potentially unsafe content Unsigned ActiveX controls will not be downloaded                                             |  |  |  |  |  |  |
| Enable Protected Mode (requires restarting Internet Explorer)                                                                                             |  |  |  |  |  |  |
| Custom level Default level                                                                                                    |  |  |  |  |  |  |
| Reset all zones to default level                                                                                                    |  |  |  |  |  |  |
| Some <u>settings</u> are managed by your system administrator.                                                                                            |  |  |  |  |  |  |
| OK Cancel Apply                                                                                                    |  |  |  |  |  |  |

f. Place <u>https://projectwise.vdot.virginia.gov</u> in the 'Add this website to the zone:'

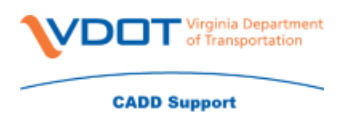

g. Click Add

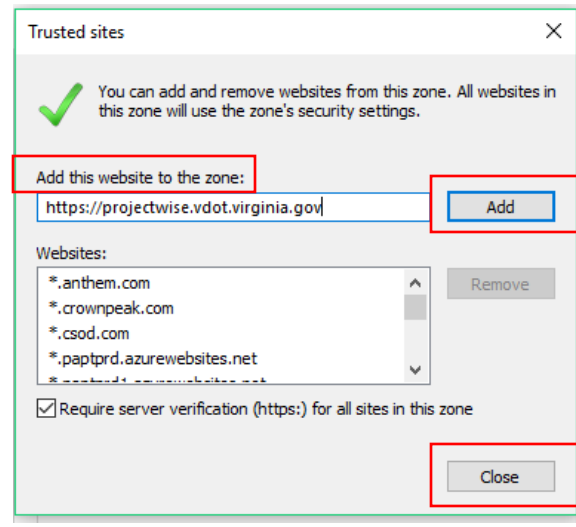

- h. Click Close
- i. Click Apply
- 2. Pop-Up Blocker
  - a. In Internet Explorer click on the gear in the upper right hand corner (Tools). You can also hold down your ALT key + X to bring the menu up.

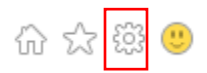

- b. Scroll down to Internet Options
- c. Click on the Privacy Tab
- d. Uncheck 'Turn on Pop-up Blocker'
- e. Click Apply

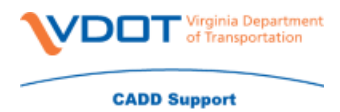

| Internet (                                                       | Options                      |                |            |             |          | ? ×      |  |
|------------------------------------------------------------------|------------------------------|----------------|------------|-------------|----------|----------|--|
| General                                                          | Security                     | Privacy        | Content    | Connections | Programs | Advanced |  |
| Settings                                                         |                              |                |            |             |          |          |  |
|                                                                  |                              |                |            | Sites       | Adv      | anced    |  |
| Locatio                                                          | n                            |                |            |             |          |          |  |
| □ Nev<br>phy                                                     | er allow we<br>sical locatio | bsites to<br>n | request yo | ur          | Clea     | ar Sites |  |
| Pop-up                                                           | Blocker                      |                |            |             |          |          |  |
| Turr                                                             | n on Pop-up                  | Blocker        |            |             | Se       | ttings   |  |
| InPriva                                                          | te                           |                |            |             |          |          |  |
| ✓ Disable toolbars and extensions when InPrivate Browsing starts |                              |                |            |             |          |          |  |
|                                                                  |                              |                |            |             |          |          |  |
|                                                                  |                              |                |            |             |          |          |  |
|                                                                  |                              |                |            |             |          |          |  |
|                                                                  |                              |                |            |             |          |          |  |
|                                                                  |                              |                |            |             |          |          |  |
|                                                                  |                              |                |            |             |          |          |  |
|                                                                  |                              |                |            |             |          |          |  |
|                                                                  |                              |                |            |             |          |          |  |
|                                                                  |                              |                |            |             |          |          |  |
|                                                                  |                              |                |            |             |          |          |  |
|                                                                  |                              |                | Ok         | ( C         | ancel    | Apply    |  |
|                                                                  |                              |                |            |             |          | . Ashid  |  |

- 3. Compatibility View Settings
  - a. In Internet Explorer click on the gear in the upper right hand corner (Tools). You can also hold down your ALT key + X to bring the menu up.

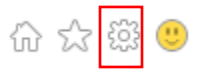

b. Click Compatibility View settings

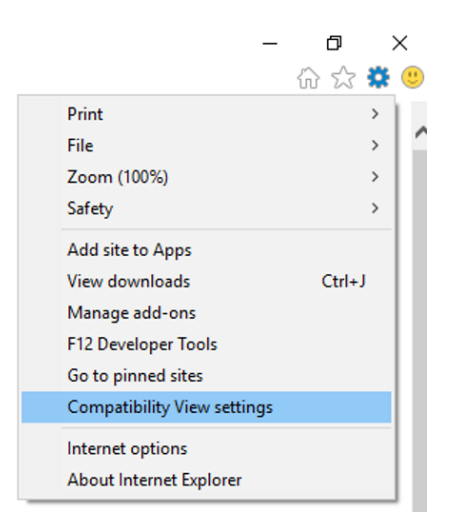

- c. Place Virginia.gov in the 'Add this website:'
- d. Click Add

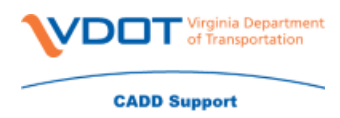

e. Click Close

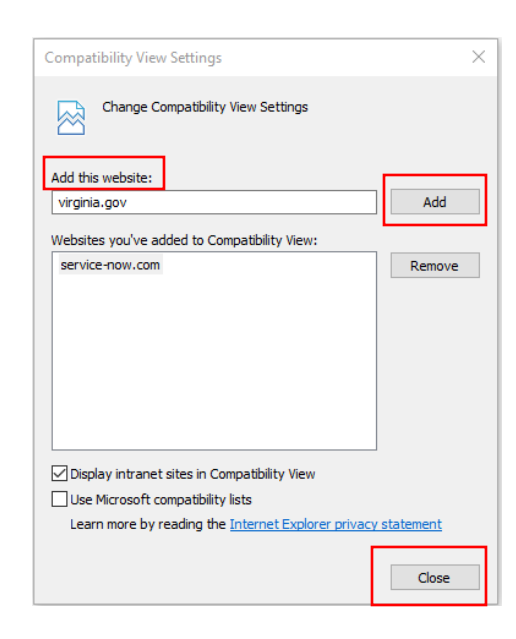

4. Close Internet Explorer in order for the changes to be saved and then return to ProjectWise. On occasion, the computer may need to be rebooted for these changes to be saved.